## คู่มือการขอใช้งาน Work Application (IOS)

1. ผู้ขอสิทธิ์เข้าใช้งาน Work Application ใน IOS ต้องทำการลงทะเบียน Apple id ตามลิงค์ <u>http://commart.advicebkk.com/index.php/request\_apple</u>

2. ให้ผู้ขอสิทธิ์ทำการ กรอก Apple id ,ชื่อ , สกุล, สาขา เพื่อขอสิทธ์ใช้งาน Work Application ใน IOS

คำขอยื่นใช้ Work Advice Application (IOS)

| Email (Apple id) : | test@advice.co.th   |                                 |
|--------------------|---------------------|---------------------------------|
| ชื่อ - สกุล :      | advice              | test                            |
| สาชา :             | Jedi by Advice สาขา | A012 (เซ็นทรัลพลาซ่าเวสต์เกต) 🗘 |
|                    | ยืนยัน ยกเลิก       |                                 |

ตรวจสอบสถานะ Apple id | คู่มือใช้งาน Test Flight

- 3. กดปุ่ม "ยืนยัน" เพื่อ บันทึกข้อมูล
- 4. สามารถกด "ตรวจสอบสถานะ Apple id" เพื่อเช็คสถานะการลงทะเบียน

| คำขอยื่นใ             | ช้ Work Advice Applicati                                                                                                    | on (IOS)     |     |
|-----------------------|----------------------------------------------------------------------------------------------------|--------------|-----|
| ตรวจสอบสถานะ Apple ic | ł                                                                                                    |              | ×   |
| Email (Apple id) :    | Apple id<br>Apple id: <b>test@advice.co.th</b><br>ชื่อ-สกุล: <b>advice test</b><br>สถานะ: ดำเนินการสำเร็จ<br>คู่มือใช้งาน Test Flight | ตรวจสอบสถานะ |     |
|                       |                                                                                                    |              | ปิด |

5. เมื่อสถานะขึ้นว่า "ดำเนินการสำเร็จ" เข้าไปที่ Email (Apple id) เพื่อตรวจสอบ email

|   | = | M Gmail                                                                                                    |         | Q ค้น | นหาอีเมล                 |                                                                                                    |                                                                                                    |                  | •                                                                                                    |                      |   | 0          |   |      |
|---|---|----------------------------------------------------------------------------------------------------|---------|-------|--------------------------|----------------------------------------------------------------------------------------------------|----------------------------------------------------------------------------------------------------|------------------|----------------------------------------------------------------------------------------------------|----------------------|---|------------|---|------|
|   | + | เขียน                                                                                                    |         | □ -   | c :                      |                                                                                                    |                                                                                                    |                  |                                                                                                    | 1–50 จาก 3,796       |   | > <b>•</b> | - | ۵    |
|   |   | กล่องจดหมาย                                                                                                    | 44      | 0 e   |                          | 2                                                                                                    | - 1 (dec.)                                                                                                    |                  | i อัปเดต                                                                                                    | Pa wa                |   |            |   |      |
|   | * | ติดดาว                                                                                                    |         |       | $\sum$ App Store Connect | You've been invited to                                                                                                    | App Store Connect                                                                                              |                  |                                                                                                    |                      |   |            | 1 | 6:12 |
|   | C | ปิดเสียงเดือนชั่วคราว                                                                                          |         |       | the Stationers           | the second second                                                                                                    | i i se a la companya da se a companya da se a companya da se a companya da se a companya da se a companya da s |                  |                                                                                                    |                      |   |            |   |      |
|   | > | สำคัญ                                                                                                    |         |       | the subscriptions        | Constant American                                                                                                    |                                                                                                    |                  |                                                                                                    |                      |   |            |   |      |
|   | > | ส่งแล้ว                                                                                                    |         |       | C. Concellan             | from the second                                                                                                    |                                                                                                    | a local local    |                                                                                                    | and the state of the |   |            |   |      |
|   |   | ร่างจดหมาย                                                                                                    | 7       |       | 11 0. 11 M               |                                                                                                    |                                                                                                    |                  | And in case of the local division of the local division of the loc |                      |   |            |   |      |
| 1 |   | หมวดหมู                                                                                                    |         |       |                          |                                                                                                    |                                                                                                    |                  |                                                                                                    |                      |   |            |   |      |
|   |   |                                                                                                    |         |       | a particular             | and the second second se | -                                                                                                    |                  |                                                                                                    |                      |   |            |   |      |
|   |   | and a second second                                                                                            | 80      |       | 1. <b> </b>              | Segment deliver.                                                                                                    |                                                                                                    | a kata di separa |                                                                                                    |                      |   |            |   |      |
|   |   | a a state a state a state a state a state a state a state a state a state a state a state a state a state a st | iling ( |       | a second                 | Sector Sector                                                                                                    | -                                                                                                    | -                | 1997 (1997) (1997)                                                                                                    |                      |   |            |   |      |
|   |   |                                                                                                    |         |       | li inin'inin             | 1.000 million (1.000 million)<br>1.000 million (1.000 million)                                                                                                    | initariti in<br>I                                                                                              |                  |                                                                                                    |                      |   |            |   |      |
|   |   |                                                                                                    |         |       | 1                        | (providence)                                                                                                    |                                                                                                    |                  |                                                                                                    |                      |   |            |   |      |
|   |   |                                                                                                    |         |       | 11                       |                                                                                                    |                                                                                                    | and the second   |                                                                                                    |                      | - |            |   |      |

6. คลิกที่ "Accept invitation" เพื่อยืนยันการใช้งาน Test flight

## App Store Connect

| Amorn Tathong h<br>their apps on the<br>analytics, beta tes | as invited you to access App Store Connect so you can help distribute and manag<br>App Store. This suite of tools is used to submit apps, view sales reports, access ap<br>st apps, and more. Please accept this invitation within three days. |
|-------------------------------------------------------------|----------------------------------------------------------------------------------------------------|
| Accept invitation                                           |                                                                                                    |
| If you have any q                                           | uestions, <u>contact us</u> .                                                                                                    |
| Best regards,                                               |                                                                                                    |
| The App Store Te                                            | am                                                                                                    |
|                                                             |                                                                                                    |
|                                                             | Contact Us   App Store Connect   One Apple Park Way, Cupertino, CA 95014                                                                                                    |

7. กรอกรหัสผ่านแล้วทำการ Log in เข้าใช้งาน แล้วกดปุ่ม "ดำเนินการต่อ"

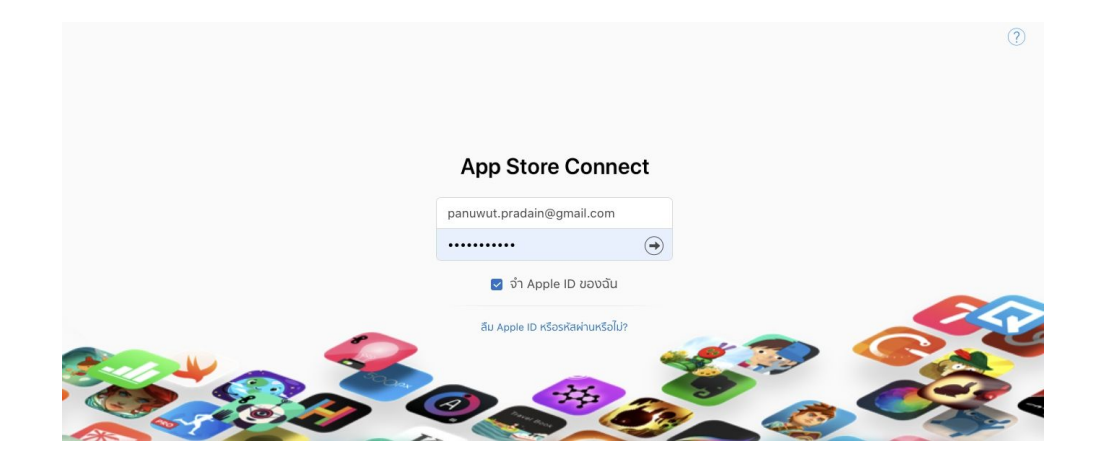

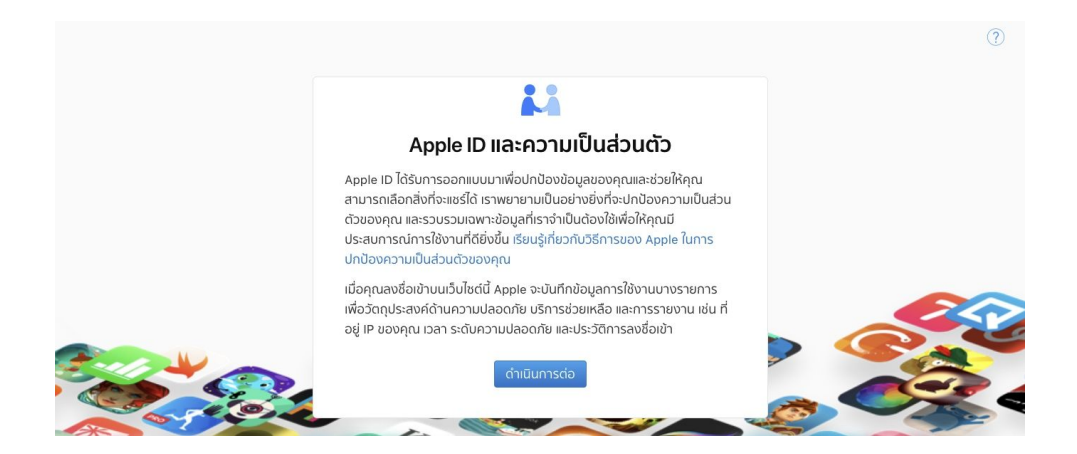

8. เมื่อกด "ดำเนินการต่อ" เป็นอันเสร็จขั้นตอนการขอเพิ่ม User เพื่อใช้ Test Flight

9. เข้าที่ Url: <u>http://commart.advicebkk.com/index.php/request\_apple</u> เลือก "ตรวจสอบสถานะ Apple id" > กรอก email > คลิกที่ปุ่ม "ยืนยันการ Accept apple id"

| คำขอยื่นใ             | ช้ Work Advice Applicatio                                         | n (IOS)      |     |
|-----------------------|-------------------------------------------------------------------|--------------|-----|
| ตรวจสอบสถานะ Apple ic | 1                                                                 |              | ×   |
| Email (Apple id) :    | Apple id                                                          | ตรวจสอบสถานะ |     |
| Ap                    | ple id: nu_dk_123@hotmail.com<br>ชื่อ-สกุล: ภานุวัฒน์ ประดาอินทร์ |              |     |
|                       | สถานะ: รอดำเนินการ<br>เข็มเข็มอร Accort apple Id                  |              |     |
|                       | คู่มือใช้งาน Test Flight                                          |              |     |
|                       |                                                                   |              | ปิด |
|                       |                                                                   |              |     |

- 10. ผู้ดูแลระบบจะทำการ ส่งเมลล์เพื่อให้โหลด Application Test Flight
- 11. เข้าที่เมล์เพื่อตรวจสอบ คำขอใช้ Test Flight

| 😑 附 Gmail                   | Q ค้นหาอีเมล                  |                      |                                                                                                    | Ŧ                                                                                                    |                                           | ? ₩   |     |
|-----------------------------|-------------------------------|----------------------|----------------------------------------------------------------------------------------------------|----------------------------------------------------------------------------------------------------|-------------------------------------------|-------|-----|
| - เซียน                     | □· C :                        |                      |                                                                                                    |                                                                                                    | 1—50 จาก 3,799 < ว                        | • • • | \$  |
| 🗖 กล่องจุดหมาย 44           | 🔲 หลัก                        | 🚉 โซเซียล            | 🗣 โปรโมชัน                                                                                                    | i อัปเดด                                                                                                    | 🖳 ฟอรัม                                   |       |     |
| 🛨 ติดดาว                    | D. B. D. Karley Inc.          | a industria          | inining dentile on the p                                                                                                    | and the state of the state of the state of the state of the state of the state of the state of the state of the | in an an an an an an an an an an an an an |       | 100 |
| 🔇 ปิดเสียงเตือนชั่วคราว     | Di la Pitalena                |                      | i in defini da si mili e da                                                                                                    | identification income                                                                                           |                                           |       |     |
| 🗩 สำคัญ                     | Die Bertragen                 | an ili in            | ang district discovery where we party                                                                                                    |                                                                                                    |                                           |       | -   |
| > ส่งแล้ว<br>■ ร่วงออนบวย 7 | The second second             | in the second second | ini i in the American State                                                                                                    | والمتحدث والمتحد والمتحد                                                                                        |                                           |       |     |
|                             | 🔲 🕁 Ď TestFlight              | Work Advice 0        | .0.1 (0.0.8) for iOS is now available to                                                                                                    | o test Work Advice 0.0.1 (0                                                                                     |                                           |       |     |
|                             | 0.010.000                     | (alternation)        | The subscription of the subscription of the su |                                                                                                    |                                           | . B.  | _   |
|                             | COLUMN TRANSM                 | in the second second | des established the state                                                                                                    |                                                                                                    |                                           |       |     |
| Revenue anno                | Distant produces              | فسياد أسف            | and a support of the support                                                                                                    | and a state of the                                                                                              |                                           | . B.  |     |
|                             | Distance in the second second |                      |                                                                                                    |                                                                                                    |                                           | . a.  |     |
|                             | Distant American              | Segment of           | State of State State State                                                                                                    |                                                                                                    |                                           | . a.  |     |
|                             | Distant Street,               | in the second second | and a state of the state of the |                                                                                                    |                                           | . a.  |     |
| ÷ 0                         | No. of Concession, Name       |                      |                                                                                                    |                                                                                                    |                                           |       |     |

## 12. คลิกที่ "View in TestFlight"

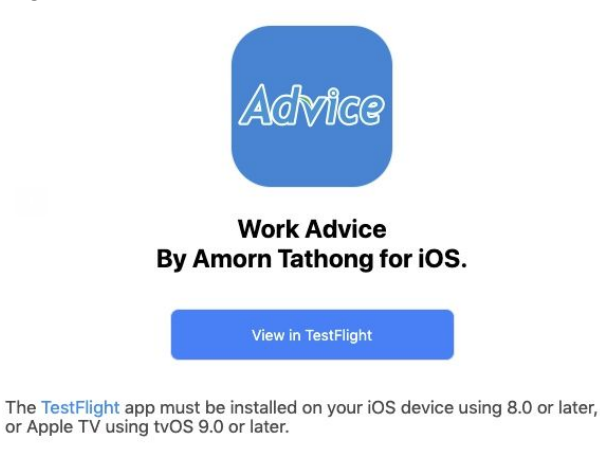

13. Download application TestFlight ที่ App Store หรือ กดที่ "TestFlight from the App Store"

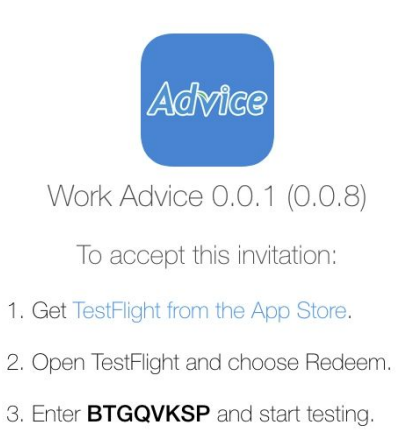

2

14. เปิดที่ Application TestFlight แล้วกดที่ "Redeem" กรอก Code ที่ได้จาก Email แล้วกดตกลง 15. สามารถ Download Application เพื่อใช้งานได้เลย

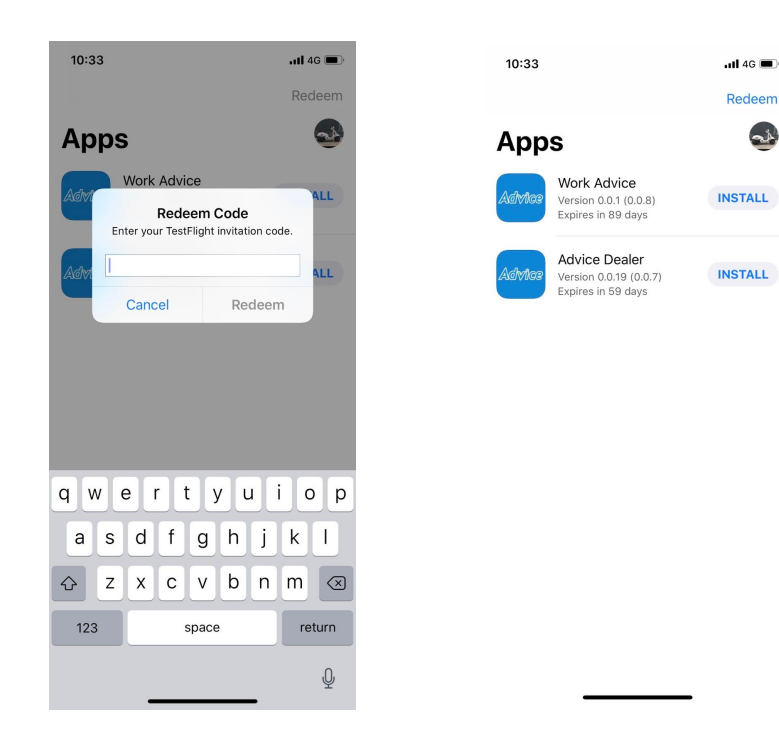